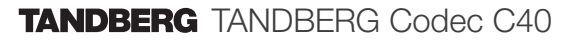

# The Physical Interface Guide

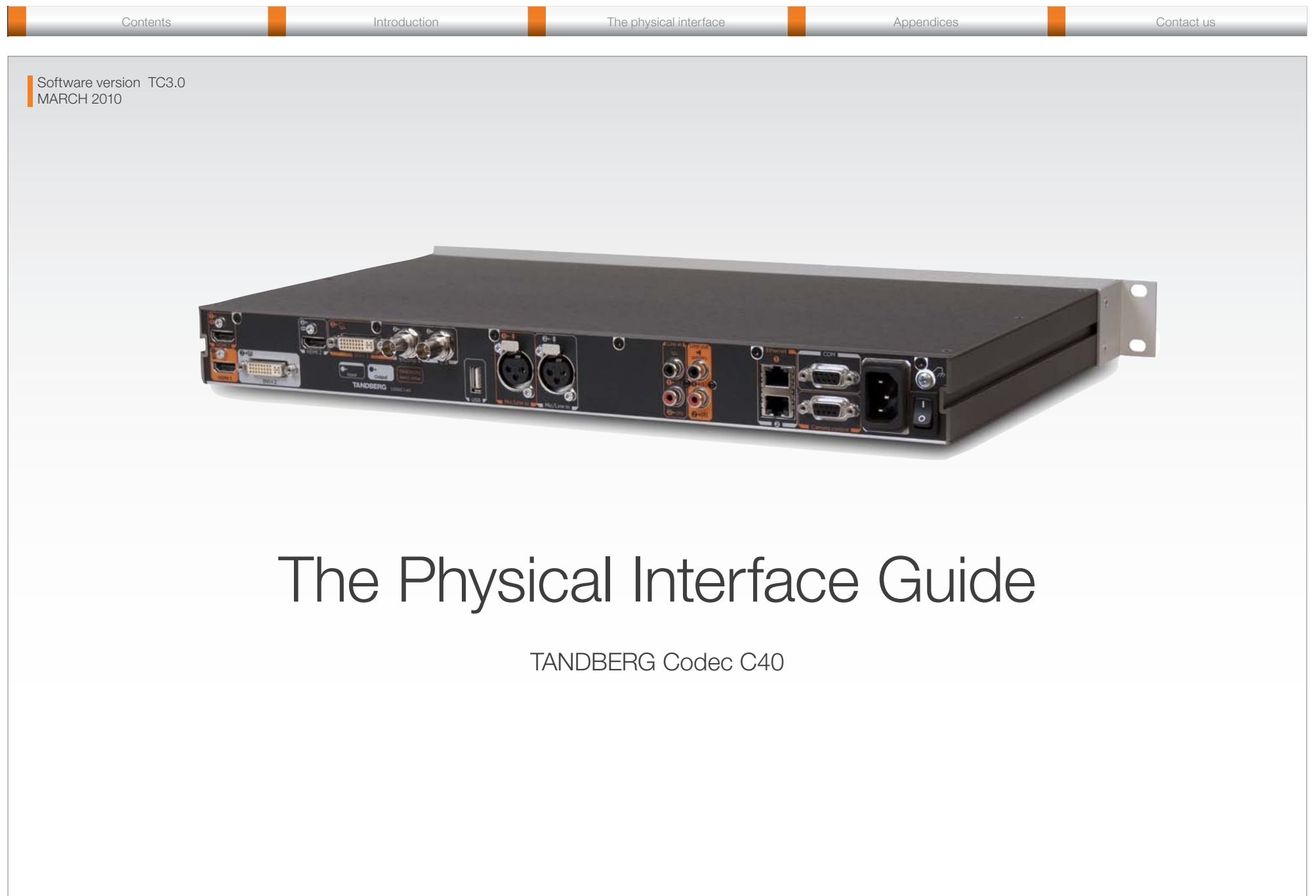

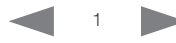

Contents

| ntr | odu | icti | on |  |
|-----|-----|------|----|--|
|     |     |      |    |  |

The physical interface

Appendices

The Physical Interface Guide

# What's in this guide?

The top menu bar and the entries in the Table of Contents are all hyperlinks, just click on them to go to the topic.

We recommend you visit the TANDBERG web site regularly for updated versions of this guide. Go to: http://www.tandberg.com/docs

# Table of Contents

#### Introduction

| Introduction                          | 4 |
|---------------------------------------|---|
| The purpose of this document          | 4 |
| Products covered in this guide        | 4 |
| Disclaimers and Notices               | 4 |
| Other documents you might find useful | 4 |
|                                       |   |

#### The physical interface of Codec C40

| The front panel                                                                                                    |
|----------------------------------------------------------------------------------------------------|
| Rear panel sockets overview7                                                                                                    |
| Video inputs                                                                                                    |
| Video outputs         10           HDMI 1         10           DVI-I 2         10           Video output formats         10           1 x HDMI and 1 x DVI-I outputs, supported formats         10 |
| Audio inputs11Microphone/Line In 1–2 (XLR)11Line In 1–2 (RCA)11                                                                                                    |
| Audio HDMI in–/output                                                                                                    |
| Audio outputs                                                                                                    |
| Audio signal levels tables                                                                                                    |

| Audio hardware information table | 15 |
|----------------------------------|----|
| Volume control table             | 15 |
| Network connectors               | 16 |
| Ethernet interface               | 16 |
| COM port and Camera Control port | 17 |
| COM port                         | 17 |
| Camera Control port              | 17 |
| Power                            | 18 |
| Power socket                     | 18 |
| Power switch                     | 18 |
| Chassis grounding                | 18 |
| Other connectors                 | 18 |
| USB                              | 18 |

#### Appendices

| Basic setup when connecting to Codec C40 | 20 |
|------------------------------------------|----|
| Password protection                      | 21 |
| Setting the codec administrator password | 21 |
| Setting the menu password                | 21 |

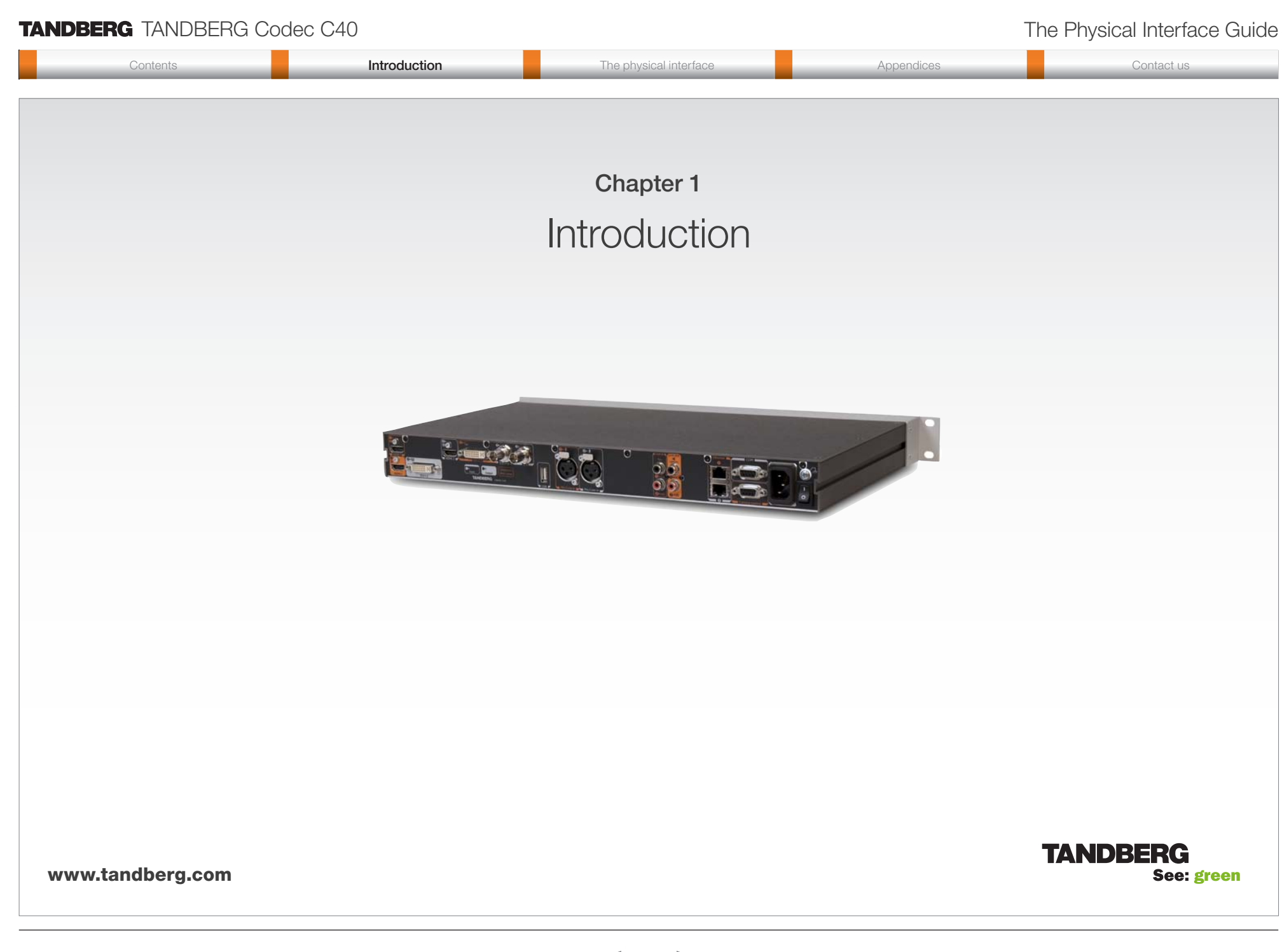

# The Physical Interface Guide

Contents

#### Introduction

#### Appendices

Contact us

# Introduction

You may already be familiar with the system integrator guides for the TANDBERG C Series Codecs. To help you find the information you need, TANDBERG has split the information into smaller and more accessible parts listed on the right of this page.

#### The purpose of this document

The purpose of this document is to describe the physical interface of the TANDBERG Codec C40.

The

#### **Disclaimers and Notices**

The objective of this documentation is to provide the reader with assistance in using and configuring the product. The capabilities of TANDBERG products and other manufacturers' products change over time and so the required configuration may be different from that indicated here. If you have any suggestions for changes to this document, please feed them back to TANDBERG through your TANDBERG Authorized Service Representative.

If you need technical support, please contact your TANDBERG Authorized Service Representative.

The specifications for the product and the information in this Guide are subject to change at any time, without notice, by TANDBERG. Every effort has been made to supply complete and accurate information in this Guide; however, TANDBERG assumes no responsibility or liability for any errors or inaccuracies that may appear in this document.

TANDBERG® is a registered trademark belonging to Tandberg ASA. Other trademarks used in this document are the property of their respective holders.

This Guide may be reproduced in its entirety, including all copyright and intellectual property notices, in limited quantities in connection with the use of this product. Except for the limited exception set forth in the previous sentence, no part of this Guide may be reproduced, stored in a retrieval system, or transmitted, in any form, or by any means, electronically, mechanically, by photocopying, or otherwise, without the prior written permission of TANDBERG.

www.tandberg.com

© 2010 TANDBERG

#### Products covered in this guide

• TANDBERG Codec C40

#### Other documents you might find useful

- Video conference room primer guide
- Getting started guide for Profile Series, Codec C Series, Quick Set C20
- User Guide for Profile Series, Codec C Series and Quick Set C20
- Administrator guide for Profiles using Codec C20 and Quick Set C20
- Administrator guide for Profiles using Codec C60 and Codec C60/C40
- Administrator guide for Profiles using Codec C90 and Codec C90
- Camera user guide for PrecisionHD 1080p/720p
- API guides for Codec C90, C60, C40
- Physical interfaces guides for Codec C90, C60, C40
- Legal and safety *information* for Profile Series, Codec C Series and Quick Set C20

#### Download the user documentation

Go to: ► http://www.tandberg.com/docs

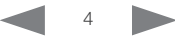

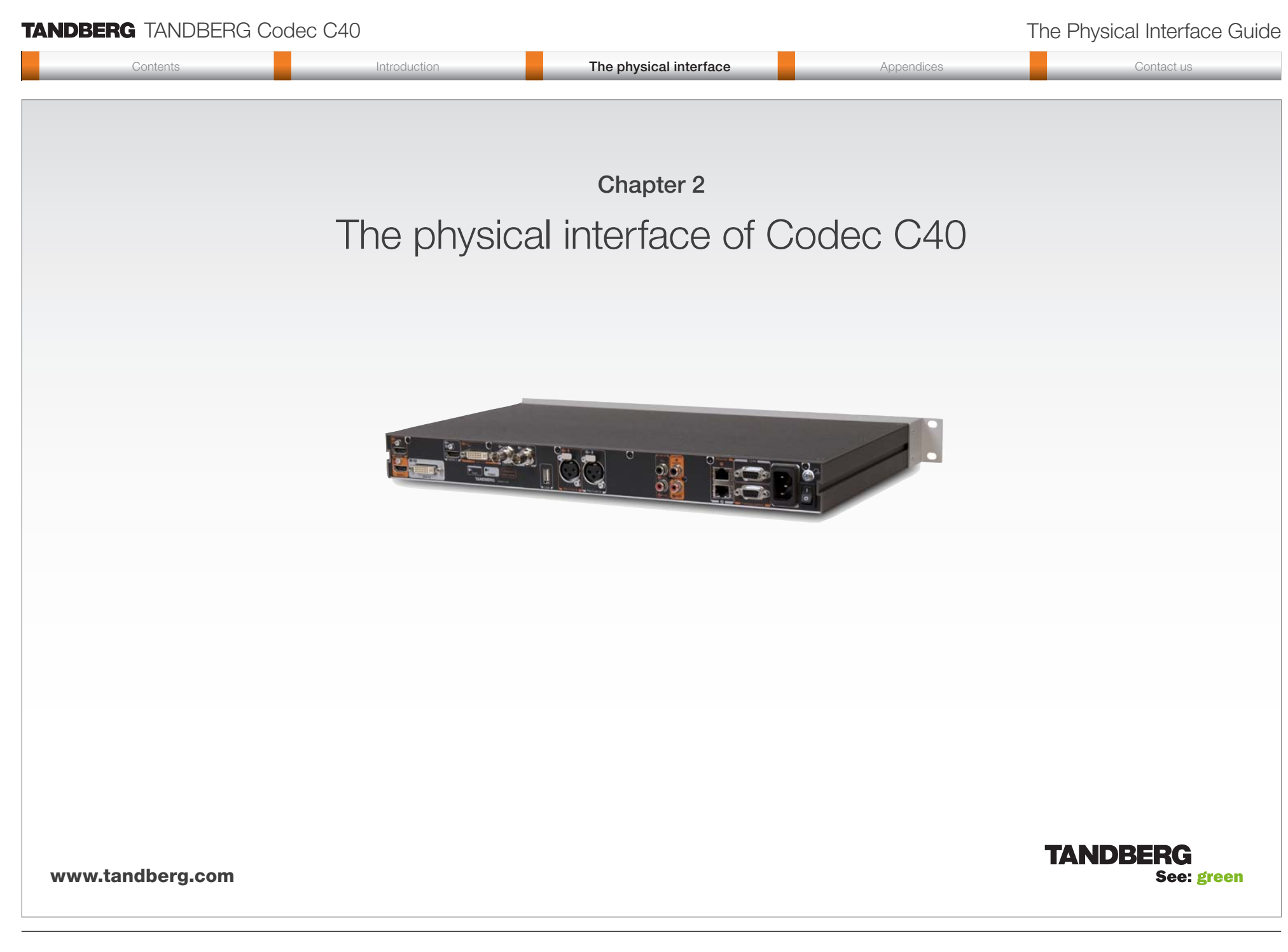

| The Physical Interface Guide |
|------------------------------|
|------------------------------|

\_

| Contents                                                                  | Introduction                                                                                                    | The physical interface | Appendices                                                                                                    | Contactus |
|---------------------------------------------------------------------------|----------------------------------------------------------------------------------------------------|------------------------|----------------------------------------------------------------------------------------------------|-----------|
| o o nome                                                                  | maddadam                                                                                                    |                        |                                                                                                    | Contact a |
| e front panel                                                             |                                                                                                    |                        |                                                                                                    |           |
| e are four LED's in the front of the Co                                   | dec:                                                                                                    |                        |                                                                                                    |           |
| ower – The POWER LED turns ON wi<br>therwise OFF                          | en power is connected,                                                                                                    |                        |                                                                                                    |           |
| all – The CALL LED turns ON when the codec, otherwise OFF                 | ere are active calls on                                                                                                    |                        |                                                                                                    |           |
| f <mark>rared</mark> – The IR LED flashes when infr<br>eceived            | ared signals are                                                                                                    |                        |                                                                                                    |           |
| larm – The ALARM LED turns ON wh<br>onnection to the network, otherwise ( | en there is no<br>DFF                                                                                                    |                        |                                                                                                    |           |
|                                                                           |                                                                                                    |                        |                                                                                                    |           |
|                                                                           |                                                                                                    |                        |                                                                                                    |           |
|                                                                           |                                                                                                    |                        | the party of the local data and the local data and the local data and the local data and the local data and the |           |
|                                                                           |                                                                                                    |                        |                                                                                                    |           |
| 1                                                                         |                                                                                                    |                        |                                                                                                    | _///      |
| 1                                                                         | And in case of the local division of the local division of the loc | TANDBERG               |                                                                                                    | 6/1       |
|                                                                           |                                                                                                    |                        |                                                                                                    |           |
|                                                                           |                                                                                                    | Power Call IB Alarm    |                                                                                                    |           |
|                                                                           |                                                                                                    | (infrared)             |                                                                                                    |           |
|                                                                           |                                                                                                    |                        |                                                                                                    |           |
|                                                                           |                                                                                                    |                        |                                                                                                    |           |
|                                                                           |                                                                                                    |                        |                                                                                                    |           |

# The Physical Interface Guide

| Contents                                                                                | Introduction                                                                                                    | The physical interface                            | Appendices                                                                        | Contact us                                                                                      |
|-----------------------------------------------------------------------------------------|----------------------------------------------------------------------------------------------------|---------------------------------------------------|-----------------------------------------------------------------------------------|-------------------------------------------------------------------------------------------------|
| Rear panel sockets                                                                      | Video sockets                                                                                                    | Audio sockets                                     |                                                                                   | Other sockets                                                                                   |
| <b>OVERVIEW</b><br>The TANDBERG Codec C40 provides great                                | The video input sockets comprise:       The audio input sockets comprise:         2 x HDMI       2 x XLR Female—Microphone/Line In         1 x DVI–I       2 x RCA—Line In (1 Left, 2 Right) |                                                   | The other sockets comprise:<br>Ethernet 1 and Ethernet 2*<br>COM—Serial data port |                                                                                                 |
| equipment.<br>The illustration below shows the rear panel of<br>the TANDBERG Codec C40. | 1 x Composite or 1 x S–Video(Y<br>The video output sockets comprise                                                                                                    | 'C)     1 x HDMI       e:     The audio output so | ockets comprise:                                                                  | Camera control—Serial port for camera<br>control<br>Power socket<br>Grounding—Chassis grounding |
| Inputs Outputs TANDBERG Basic<br>Setup<br>The main connectors<br>for TANDBERG basic     | 1 x DVI–I                                                                                                    | 2 x RGA—Leπ (S<br>1 x HDMI                        | PDIF) and right                                                                   | Power On/Off switch<br>USB Host*                                                                |

\* For future use

Codec C40 Rear Panel

The following pages give a detailed description of the rear panel sockets and connectors. 0 Ð C HIIII H 245 111111 H TANDBERG USB Video sockets Audio sockets Network COM Power Power interface Port, socket switch

sockets

Camera Control

# The Physical Interface Guide

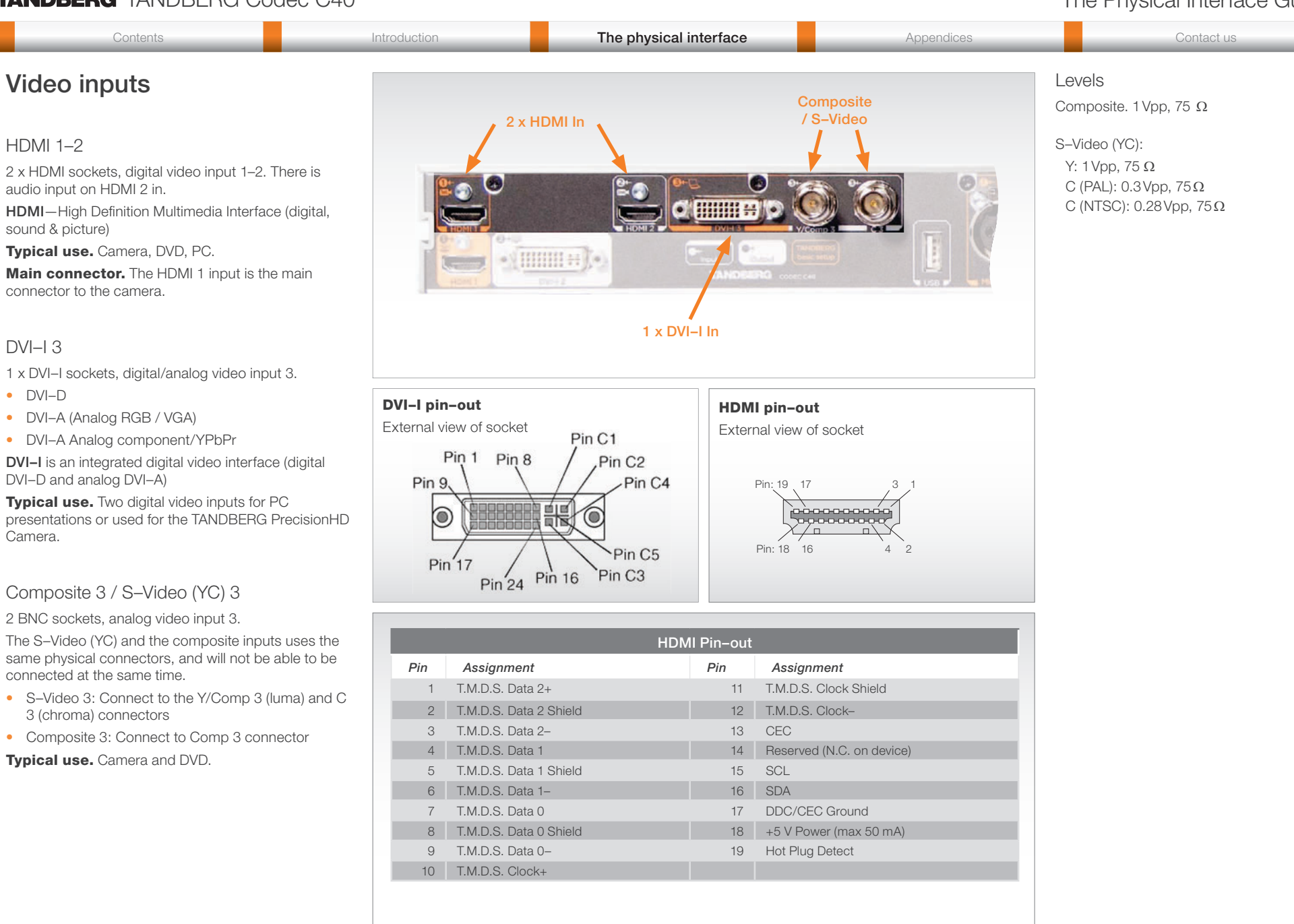

#### Hva gjelder her?

# TANDBERG TANDBERG Codec C40

# The Physical Interface Guide

Contents Introduction Contact us The physical interface Appendices Video input formats • 1440 x 900@60 Hz (WXGA+)

#### 2 x HDMI inputs, supported formats

- 1920 x 1080@60, 59.94 Hz (1080p60) •
- 1920 x 1080@50 Hz (1080p50)
- 1920 x 1080@30, 29.97 Hz (1080p30)
- 1920 x 1080@25 Hz (1080p25) ٠
- 1920 x 1080@24, 23.97 Hz (1080p24)
- 1920 x 1200@50 Hz (WUXGA) ٠
- 1680 x 1050@60 Hz (WSXGA+) •
- 1600 x 1200@50, 60 Hz (UXGA)
- 1440 X 900@60 Hz (WXGA+)
- 1400 x 1050@60, 75 Hz ٠
- 1366 x 768@60 Hz
- 1360 x 768@60 Hz
- 1280 x 1024@60, 75, 85 Hz (SXGA) .
- 1280 x 960@60, 85 Hz
- 1280 x 800@60 Hz (WXGA) ٠
- 1280 x 768@60, 75, 85 Hz (WXGA)
- 1280 x 720@60, 59.94 Hz (720p60) .
- 1280 x 720@50 Hz (720p50) •
- 1152 x 864@75 Hz
- 1024 x 768@60, 70, 75, 85 Hz (XGA)
- 848 x 480@60 Hz
- 800 x 600@56, 60, 72, 75, 85 Hz (SVGA) •
- 720 x 576@50 Hz (576p50)
- 720 x 480@60, 59.94 Hz (480p60)
- 640 x 480@60, 72, 75, 85 Hz (VGA)

#### 1 x DVI-I inputs, supported formats

Digital (DVI-D)

Same as HDMI inputs, ref. above.

#### Analog RGB (DVI-A)

- 1920 x 1080@60 Hz (1080p60)
- 1920 x 1200@50 Hz (WUXGA)
- 1680 x 1050@60 Hz (WSXGA+)
- 1600 x 1200@60 Hz (UXGA)

- 1400 x 1050@60, 75 Hz •
- 1366 x 768@60 Hz
- 1360 x 768@60 Hz
- 1280 x 1024@60, 75, 85 Hz (SXGA)
- 1280 x 960@60, 85 Hz •
- 1280 x 800@60 Hz (WXGA) •
- 1280 x 768@60, 75, 85 Hz (WXGA) •
- 1280 x 720@60 Hz (720p60)
- 1152 x 864@75 Hz •
- 1024 x 768@60, 70, 75, 85 Hz (XGA)
- 848 x 480@60 Hz
- 800 x 600@56, 60, 72, 75, 85 Hz (SVGA) •
- 720 x 576@50 Hz
- 720 x 480@60, 59.94 Hz (480p60)
- 640 x 480@60, 72, 75, 85 Hz (VGA)

#### Analog YPbPr (DVI-A)

- 1920 x 1080@60 Hz (1080p60)
- 1920 x 1080@50 Hz (1080p50) •
- 1920 x 1080@30 Hz (1080p30)
- 1920 x 1080@25 Hz (1080p25) •
- 1280 x 720@60 Hz (720p60) •
- 1280 x 720@50 Hz (720p50) ٠
- 1280 x 720@30 Hz (720p30) •
- 720 x 576@50 Hz (576p50)
- 720 x 480@60 Hz (480p60)

Extended Display Identification Data (EDID)

#### 1 x S-Video/Composite input, supported formats

PAL/NTSC

# The Physical Interface Guide

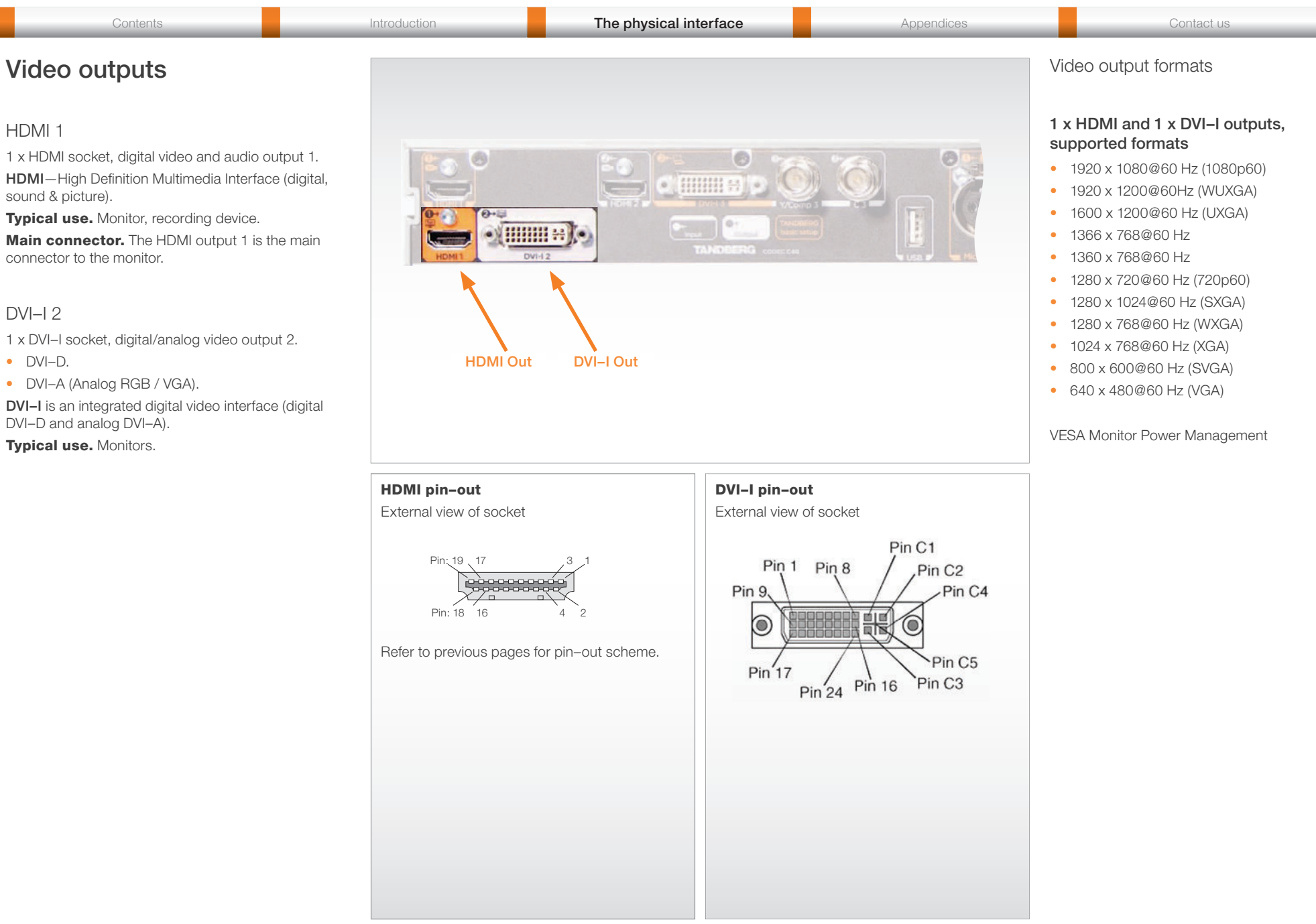

Contents Introduction The physical interface Appendices Contact us

# Audio inputs

Unused, but connected audio inputs should be set to Off to avoid unwanted audio/noise.

#### Microphone/Line In 1-2 (XLR)

2 x Balanced XLR sockets, audio input 1-2.

**Main connector.** The Microphone/Line In 1 is the main connector for the microphone.

All four microphone inputs are for balanced electret microphones, 48V phantom powered via XLR connectors.

The phantom powering of all four XLR sockets can be individually switched off. The input will then be a balanced line level input.

All Microphone/Line In 1–2 are equipped with acoustic echo canceller.

Use Microphone/Line In 1–2 to connect to an external microphone amplifier or an external mixer.

**Default configuration.** In default configuration, all Microphone/Line In inputs are enabled and configured as microphones.

# Line In 1–2 (RCA)

2 x RCA sockets, audio input 1-2

Audio Line In 1–2 are used when connecting to PC and to external playback devices, such as VCR's or DVD players.

**Main connectors.** The Line In 1 is the main connector to a PC.

**Stereo.** For systems with stereo I/O the audio inputs can be configured in stereo pairs:

Rubber compound)

- Connect the left channel to Line In 1
- Connect the right channel to Line In 2

**Default configuration for Line In 1–2.** In the default configuration Line In 1 and 2 are configured as stereo inputs for external playback devices, such as a PC.

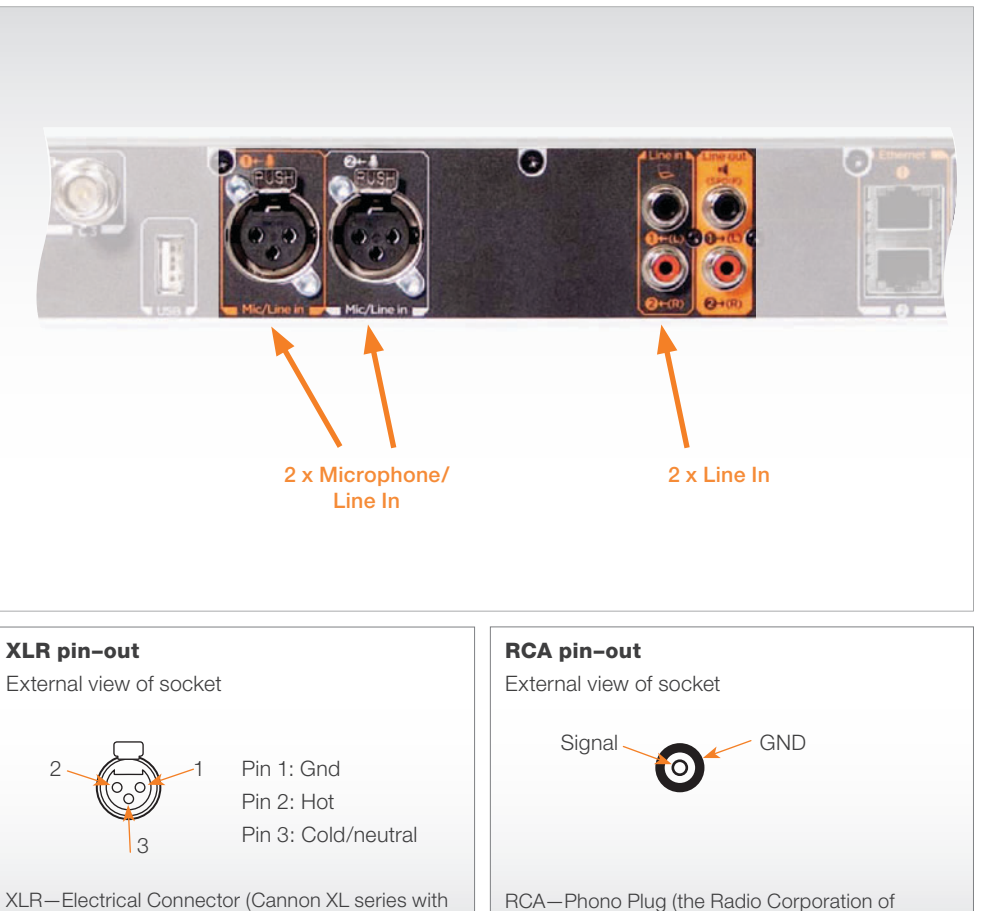

America)

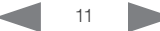

| Contents | Introduction | The physical interface | Appendices | Contact us |  |
|----------|--------------|------------------------|------------|------------|--|
|          |              |                        |            |            |  |

# Audio HDMI in-/output

### HDMI In 2

1 x HDMI connector with audio input.

**Typical use.** Use HDMI In 2 (2–8 channels) to connect to external playback devices as DVD players. Each input support up to two channels at 48kHz sampling rate.

Unused, but connected audio inputs should be set to Off to avoid unwanted audio/noise.

#### HDMI Out 1

1 x HDMI connector, audio out 1

Use HDMI Out 1 to connect to a flat screen with speakers. HDMI 1 will provide stereo audio speaker signals at 48kHz.

**Main connector.** The HDMI output 1 is the main connector to the monitor.

HDMI 1. Audio from far end and PC.

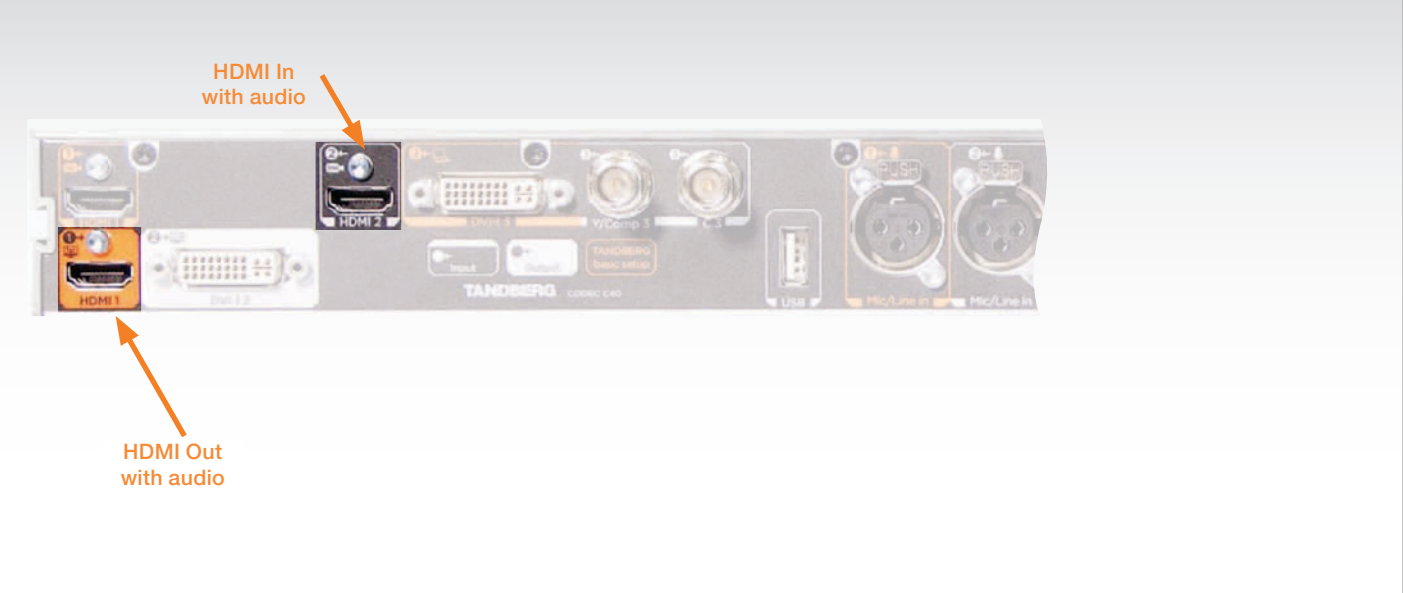

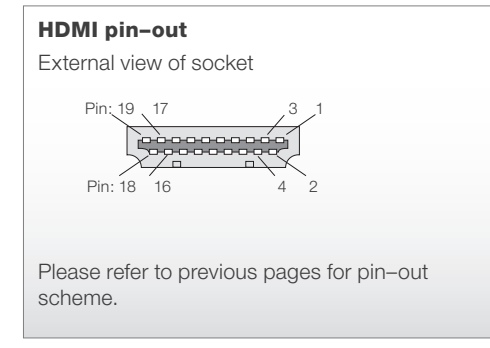

# The Physical Interface Guide

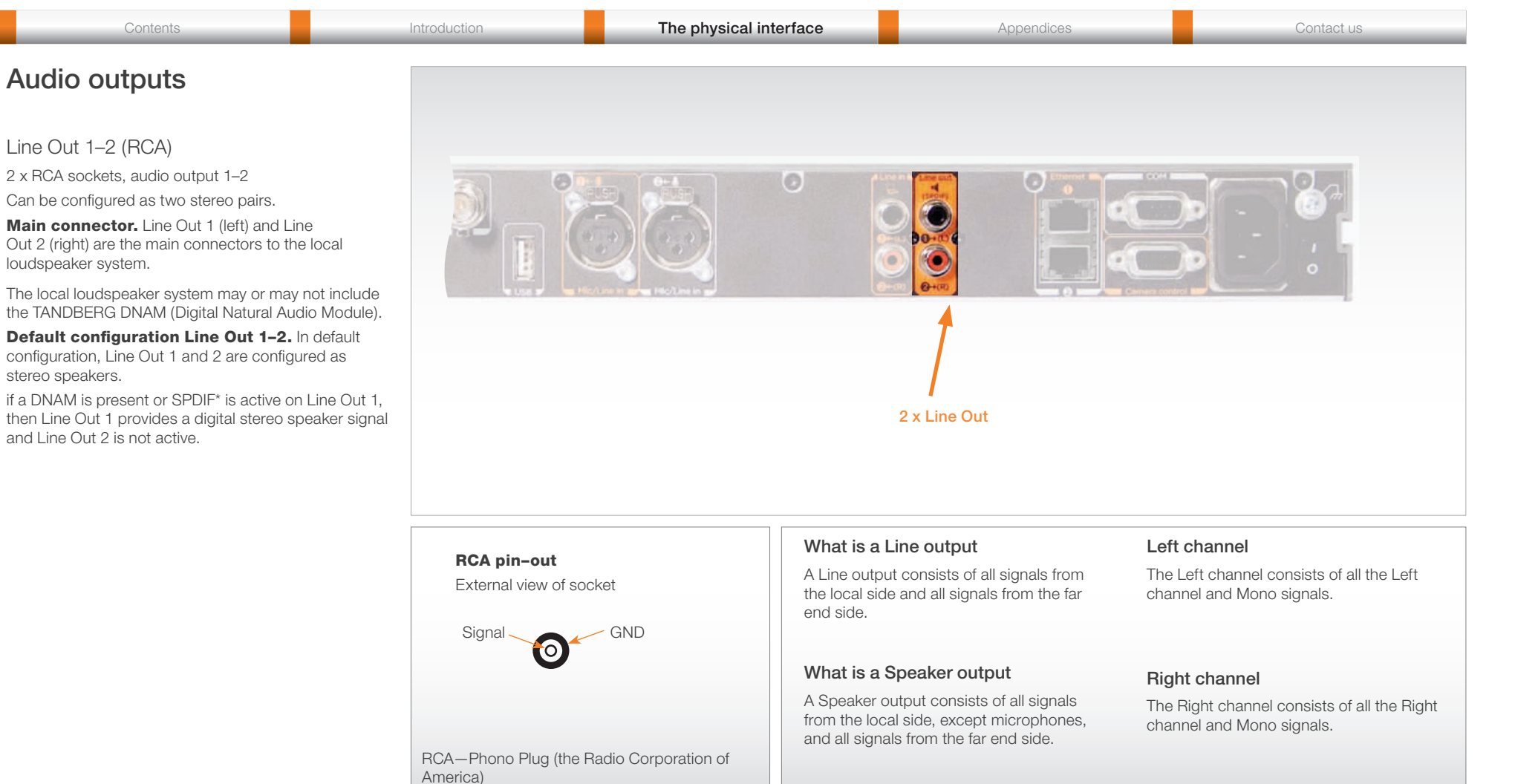

\*SPDIF—Sony/Philips Digital Interface, used by the Digital Natural Audio Module.

Contents

Introduction

The physical interface

Appendices

Contact us

# Audio signal levels tables

| I                        | Microphone<br>XLR | e Inputs 1 to<br>female | 2                |                          | Line Inp<br>Female F | uts 1 to 4<br>CA/phone |                  |                          | Line out<br>Female F   | puts 1 to 2<br>RCA/phone |                  |
|--------------------------|-------------------|-------------------------|------------------|--------------------------|----------------------|------------------------|------------------|--------------------------|------------------------|--------------------------|------------------|
| Signal<br>levels         | Clipping l        | evel                    | Nominal<br>level | Signal<br>levels         | Clipping l           | evel                   | Nominal<br>level | Signal<br>levels         | Absolute<br>output lev | max<br>vel               | Nominal<br>level |
| Level<br>setting<br>[dB] | [mVpp]            | [dBu]                   | [dBu]            | Level<br>setting<br>[dB] | [Vpp]                | [dBu]                  | [dBu]            | Level<br>setting<br>[dB] | [Vpp]                  | [dBu]                    | [dBu]            |
| 0.0                      | 275.0             | -18.0                   | -36.0            | 0.0                      | 17.4                 | 18.0                   | 0.0              | -24.0                    | 1,1                    | -6.0                     | -24.0            |
| 1.0                      | 245.1             | -19.0                   | -37.0            | 1.0                      | 15.5                 | 17.0                   | -1.0             | -23.0                    | 1,2                    | -5.0                     | -23.0            |
| 2.0                      | 218.4             | -20.0                   | -38.0            | 2.0                      | 13.8                 | 16.0                   | -2.0             | -22.0                    | 1,4                    | -4.0                     | -22.0            |
| 3.0                      | 194.7             | -21.0                   | -39.0            | 3.0                      | 12.3                 | 15.0                   | -3.0             | -21.0                    | 1,5                    | -3.0                     | -21.0            |
| 4.0                      | 173.5             | -22.0                   | -40.0            | 4.0                      | 11.0                 | 14.0                   | -4.0             | -20.0                    | 1,7                    | -2.0                     | -20.0            |
| 5.0                      | 154.6             | -23.0                   | -41.0            | 5.0                      | 9.8                  | 13.0                   | -5.0             | -19.0                    | 1,9                    | -1.0                     | -19.0            |
| 6.0                      | 137.8             | -24.0                   | -42.0            | 6.0                      | 8.7                  | 12.0                   | -6.0             | -18.0                    | 2,2                    | 0.0                      | -18.0            |
| 7.0                      | 122.8             | -25.0                   | -43.0            | 7.0                      | 7.8                  | 11.0                   | -7.0             | -17.0                    | 2.5                    | 1.0                      | -17.0            |
| 8.0                      | 109.5             | -26.0                   | -44.0            | 8.0                      | 6.9                  | 10.0                   | -8.0             | -16.0                    | 2.8                    | 2.0                      | -16.0            |
| 9.0                      | 97.6              | -27.0                   | -45.0            | 9.0                      | 6.2                  | 9.0                    | -9.0             | -15.0                    | 3.1                    | 3.0                      | -15.0            |
| 10.0                     | 87.0              | -28.0                   | -46.0            | 10.0                     | 5.5                  | 8.0                    | -10.0            | -14.0                    | 3.5                    | 4.0                      | -14.0            |
| 11.0                     | 77.5              | -29.0                   | -47.0            | 11.0                     | 4.9                  | 7.0                    | -11.0            | -13.0                    | 3.9                    | 5.0                      | -13.0            |
| 12.0                     | 69.1              | -30.0                   | -48.0            | 12.0                     | 4.4                  | 6.0                    | -12.0            | -12.0                    | 4.4                    | 6.0                      | -12.0            |
| 13.0                     | 61.6              | -31.0                   | -49.0            | 13.0                     | 3.9                  | 5.0                    | -13.0            | -11.0                    | 4.9                    | 7.0                      | -11.0            |
| 14.0                     | 54.9              | -32.0                   | -50.0            | 14.0                     | 3.5                  | 4.0                    | -14.0            | -10.0                    | 5.5                    | 8.0                      | -10.0            |
| 15.0                     | 48,9              | -33.0                   | -51.0            | 15.0                     | 3.1                  | 3.0                    | -15.0            | -9.0                     | 6.2                    | 9.0                      | -9.0             |
| 16.0                     | 43,6              | -34.0                   | -52.0            | 16.0                     | 2.8                  | 2.0                    | -16.0            | -8.0                     | 6.9                    | 10.0                     | -8.0             |
| 17.0                     | 38,8              | -35.0                   | -53.0            | 17.0                     | 2.5                  | 1.0                    | -17.0            | -7.0                     | 7.8                    | 11.0                     | -7.0             |
| 18.0                     | 34,6              | -36.0                   | -54.0            | 18.0                     | 2,2                  | 0.0                    | -18.0            | -6.0                     | 8.7                    | 12.0                     | -6.0             |
| 19.0                     | 30,9              | -37.0                   | -55.0            | 19.0                     | 2,0                  | -1.0                   | -19.0            | -5.0                     | 9.8                    | 13.0                     | -5.0             |
| 20.0                     | 27,5              | -38.0                   | -56.0            | 20.0                     | 1,7                  | -2.0                   | -20.0            | -4.0                     | 11.0                   | 14.0                     | -4.0             |
| 21.0                     | 24,5              | -39.0                   | -57.0            | 21.0                     | 1,6                  | -3.0                   | -21.0            | -3.0                     | 12.3                   | 15.0                     | -3.0             |
| 22.0                     | 21,8              | -40.0                   | -58.0            | 22.0                     | 1,4                  | -4.0                   | -22.0            | -2.0                     | 13.8                   | 16.0                     | -2.0             |
| 23.0                     | 19,5              | -41.0                   | -59.0            | 23.0                     | 1,2                  | -5.0                   | -23.0            | -1.0                     | 15.5                   | 17.0                     | -1.0             |
| 24.0                     | 17,4              | -42.0                   | -60.0            | 24.0                     | 1,1                  | -6.0                   | -24.0            | 0.0                      | 17.4                   | 18.0                     | 0.0              |

This specification is valid for Mic 1–2 inputs if Microphone Level setting is selected.

#### Notes:

- 1. Default levels are marked with white text on black
- 2. For the dBu value for input clipping level and absolute max output level, a sine waveform is assumed

 If numbers in dBV are required, dBV value is 2.2 dB lower than the dBu value. Example: -10 dBu equals -12.2 dBV

#### Introduction

Appendices

#### Contact us

# Audio hardware information table

| Hardware Information                          |                    |                       |                  |  |  |  |  |
|-----------------------------------------------|--------------------|-----------------------|------------------|--|--|--|--|
|                                               | Mic 1–2 *          | Line in 1–2           | Line out 1–2     |  |  |  |  |
| Signal type                                   | Balanced           | Unbalanced            | Unbalanced       |  |  |  |  |
| Connector (codec)                             | XLR-F              | Female RCA/phono      | Female RCA/phono |  |  |  |  |
| Input impedance                               | 8100 Ohm (pin 2–3) | 10k Ohm               |                  |  |  |  |  |
| Output impedance                              |                    |                       | 100 Ohm          |  |  |  |  |
| Max input level when set to Min input level   | –18dBu/275mVpp     | 18dBu/17.4Vpp         |                  |  |  |  |  |
| Max input level when set to Max input level   | -42dBu/35mVpp      | -6dBu/2.2Vpp          |                  |  |  |  |  |
| Max output level when set to Min output level |                    |                       | -6dBu/2.2Vpp     |  |  |  |  |
| Max output level when set to Max output level |                    |                       | 18dBu/17.4Vpp    |  |  |  |  |
| Gain range                                    | <-2                | 4dB (24 steps of 1dB) | ->               |  |  |  |  |
| Phantom power                                 | 48 Volt +/- 2%     |                       |                  |  |  |  |  |
| Phantom power resistor pin 1                  | 6800 Ohm           |                       |                  |  |  |  |  |
| Phantom power resistor pin 2                  | 6800 Ohm           |                       |                  |  |  |  |  |
| Max phantom power current (per mic)           | 14mA               |                       |                  |  |  |  |  |

\* This specification is valid for Mic 1–2 inputs if Microphone Level setting is selected

# Volume control table

| Volume control    |                  |  |  |
|-------------------|------------------|--|--|
| Ring tone volume* | Audio gain value |  |  |
| 0                 | 0                |  |  |
| 1                 | -34.5 dB         |  |  |
| 70                | 0.0 dB           |  |  |
| 100               | 15.0 dB          |  |  |

 $^{\ast}$  The ring tone volume, which is displayed on screen when using the TRC5 remote control, goes from 0 to 20.

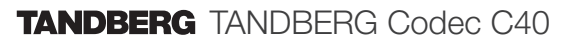

# The Physical Interface Guide

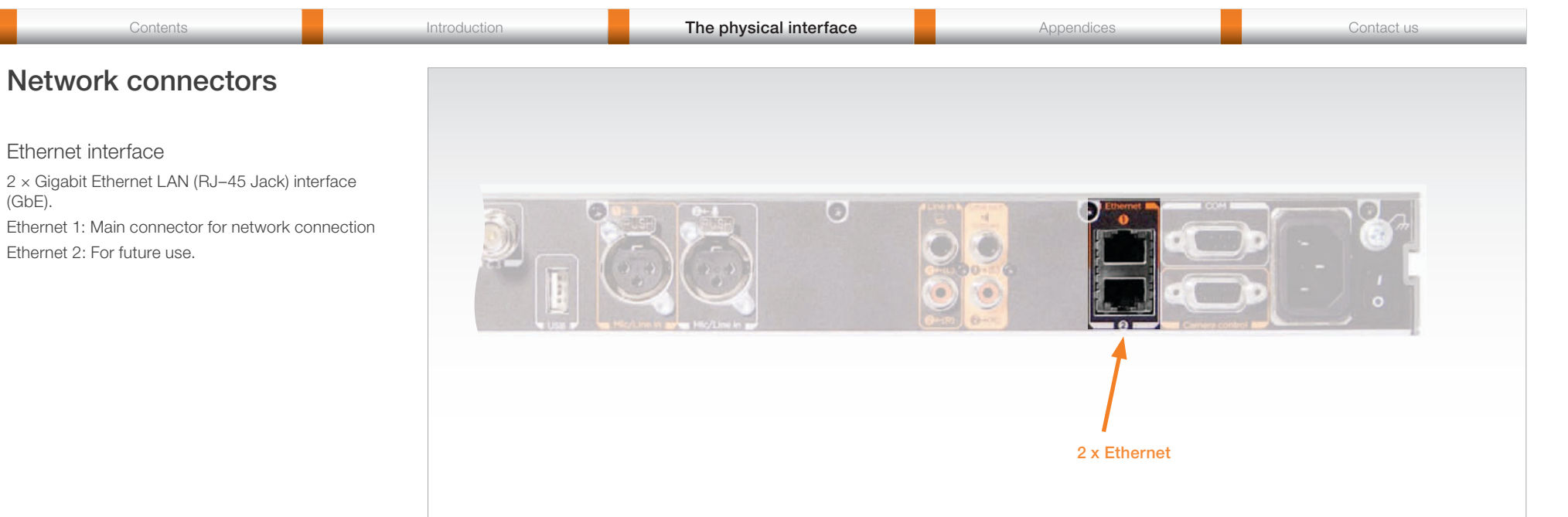

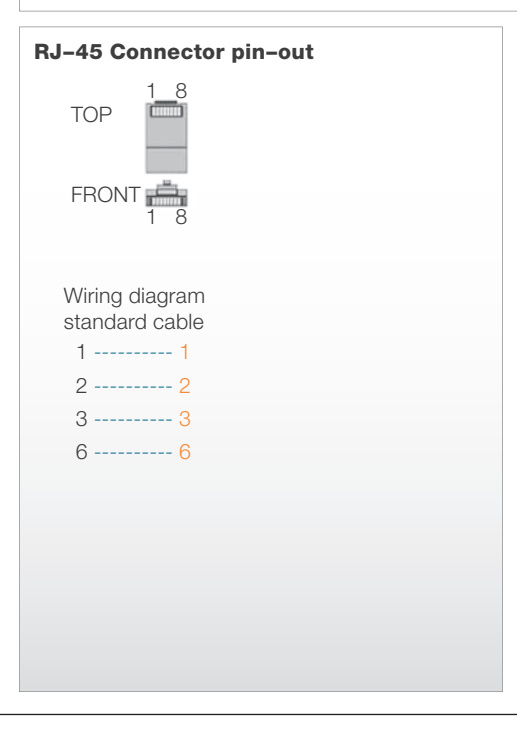

D14646.01-MARCH 2010

# Contents Introduction The physical interface Appendices Contact us COM port and Camera Control port Control port Comport Comport

#### COM port

1 x COM (RS–232) data port for codec control and configuration through API commands.

#### Camera Control port

1 x Camera Control (RS–232) port for power and camera control (pan, tilt, zoom) using the VISCATM\* protocol.

**Main connector.** The main camera is connected to the Camera Control port.

**Power.** Pin No. 4 on the Camera Control port provides 12 V DC/1 A to the main camera.

If more than one camera is connected, only the first camera is powered from the codec. The additional cameras must be daisy chained by using a serial cable, and each will need an external power supply.

Additional cameras. For information about additional cameras, go to the Cameras section later in this guide.

COM port I COM port I COM po

| Pin-out-COM Port |                       |                    | Pin- | -οι |
|------------------|-----------------------|--------------------|------|-----|
| Pin              | Signal name Direction |                    | RJ11 | , 8 |
| 1                | Carrier detect, CD    | From DCE           | Pin  |     |
| 2                | Receive data, RXD     | From DCE           | 8    | +   |
| 3                | Transmit data, TXD    | To DCE             |      | C   |
| 4                | 12V/1A                | To the main camera | 7    | (   |
| 5                | Signal GND            |                    | 6    | Т   |
| 6                | Data set ready, DSR   | From DCE           | 5    | Ν   |
| 7                | Ready to send, RTS    | To DCE             | 4    | Ν   |
| 8                | Clear to send, CTS    | From DCE           | 3    | F   |
| 9                | Ring indicator, RI    | From DCE           | 2    | (   |
|                  |                       |                    |      |     |

| Pin-out-VISCA™ camera control |                                                                          |  |  |  |  |
|-------------------------------|--------------------------------------------------------------------------|--|--|--|--|
| RJ11                          | RJ11, 8 pins shielded modular jack                                       |  |  |  |  |
| Pin                           | Signal name                                                              |  |  |  |  |
|                               | +12V (presence 2.8mA current<br>source when connected in daisy<br>chain) |  |  |  |  |
|                               | GND                                                                      |  |  |  |  |
|                               | TXD (out)                                                                |  |  |  |  |
|                               | NC (no connect)                                                          |  |  |  |  |
|                               | NC (no connect)                                                          |  |  |  |  |
|                               | RXD (in)                                                                 |  |  |  |  |
|                               | GND                                                                      |  |  |  |  |
|                               | +12V                                                                     |  |  |  |  |

#### Pin-out-TANDBERG camera cable

| Signal<br>name | RJ–45<br>pin |              | D–<br>SUB<br>pin |
|----------------|--------------|--------------|------------------|
| +12V DC        | 1            | Twisted pair | 4                |
| GND            | 2            |              | 5                |
| RX             | 3 Twisted    | Twisted      | 2                |
| ТΧ             | 6            | pair         | 3                |
| NC             | 4            | Twisted pair | 1                |
| NC             | 5            |              | 6                |
| GND            | 7            | Twisted      | 5                |
| +12V DC        | V DC 8 pa    | pair         | 4                |

\*VISCA™ is a trademark of Sony Corporation

RS232 9 pin D-SUB pin-out

External view of socket

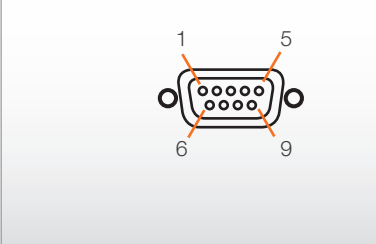

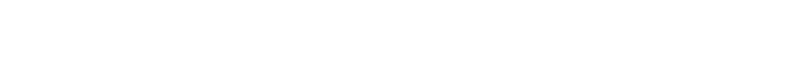

# Power Cord Socket. Accepts 100–240V, 50/60Hz, 2.8A max.

Power socket

Power

CAUTION! This equipment must be grounded.

Contents

#### Power switch Power Switch (On/Off)

Chassis grounding For grounding of the chassis

# Other connectors

USB 1 × USB Host For future use.

TANDBERG TANDBERG Codec C40

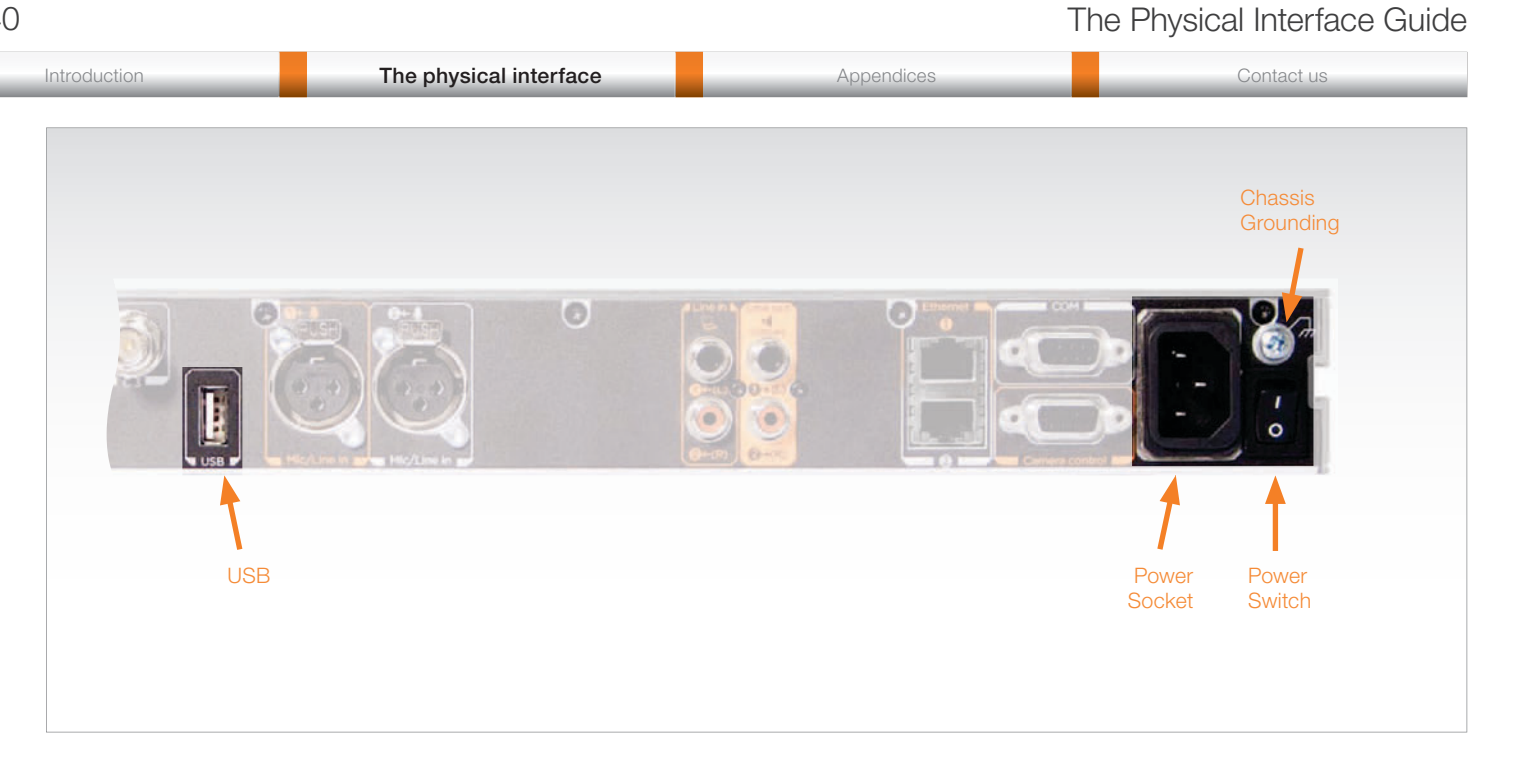

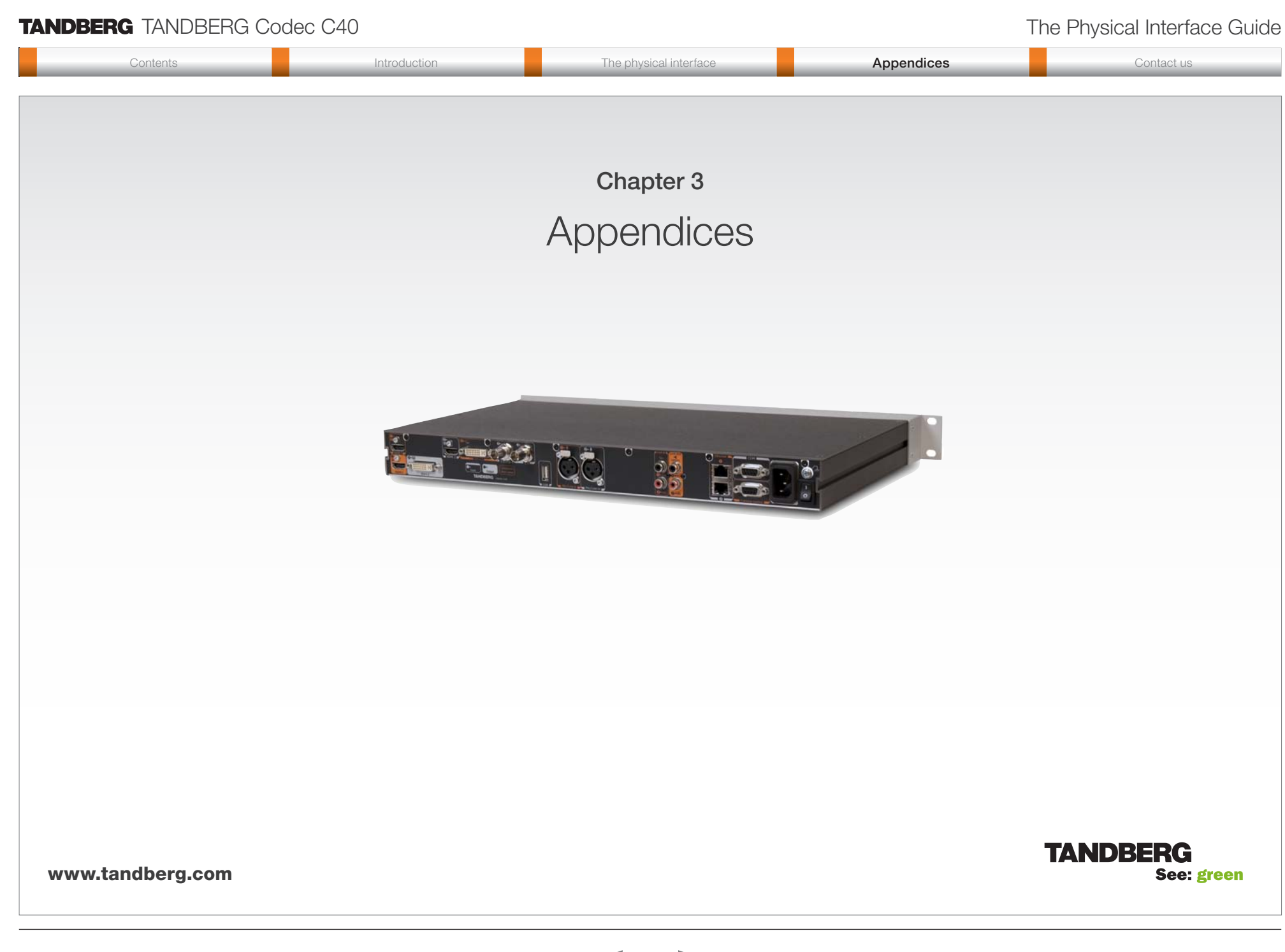

# The Physical Interface Guide

![](_page_19_Figure_2.jpeg)

# The Physical Interface Guide

| Contents | Introduction | The physical interface | Appendices | Contact us |
|----------|--------------|------------------------|------------|------------|
|          |              |                        |            |            |

# **Password protection**

The system can be password protected in three ways:

- The Advanced menu can be password protected with a menu password.
- The Codec can be password protected with an administrator password.
- The Web interface is password protected with the same administrator password as for the codec. NOTE! Requires a reboot of the codec.

NOTE! When a new password has been defined make sure you save a copy of the password in a safe place. Contact your TANDBERG representative if you have forgotten the password.

Setting the codec administrator password

To define the administrator password on the codec:

- 1. Connect to the codec through the network or the serial data port, using a command line interface (ssh, telnet or scp)
- 2. Log in to the codec with user name (admin) and no password.
- Run the following API command and enter a password: xCommand SystemUnit AdminPassword Set Password: "\*\*\*\*"
- 4. The password format is a string with 0–255 characters.
- 5. Reboot the codec.

#### Password protection of the web interface

The web interface is password protected with the same user name and password as defined for the codec.

NOTE! To activate the administrator password on the web interface, after having defined or changed the administrator password, a reboot of the codec is required. Without a reboot the administrator password will only apply when you log in to the codec.

#### Log in to the codec or the web interface

- You can log in to the codec with the user name and password, either from a web interface or from a command line interface. You will need to enter both the user name and password.
- The user name is admin, and cannot be changed.

#### How to deactivate the administrator password

- 1. Connect to the codec through the network, using a command line interface (ssh, telnet or scp).
- 2. Login to the codec with the required user name (admin) and password.
- 3. Run the following API command with a blank password: xCommand SystemUnit AdminPassword Set Password: ""
- 4. Reboot the codec.

#### Setting the menu password

To define a password for the Advanced menus:

- 1. In the on-screen menu, go to *Home* > *Settings* > *Advanced* > *Set menu password*.
- 2. The password is a string with 0–255 characters.
- 3. Enter the new password in the Set password menu
- 4. Press Save.

#### Log in to the Advanced menu

When a password is set, the password is required to get access to the Advanced menu on screen.

#### How to change the menu password

- 1. To change the password, go to *Home > Settings > Advanced > Set menu password*.
- 2. Enter the new password in the Set password menu
- 3. Press Save.

#### How to deactivate the menu password

- 1. To deactivate the password, go to *Home > Settings > Advanced > Set menu password*.
- 2. Leave the input field empty in the Set password menu.
- 3. Press *Save* to save the blank password. This will deactivate the menu password.

![](_page_21_Picture_0.jpeg)

# The Physical Interface Guide

| Contents | Introduction | The physical interface | Appendices | Contact us |
|----------|--------------|------------------------|------------|------------|
|----------|--------------|------------------------|------------|------------|

![](_page_21_Picture_3.jpeg)

U.S. HEADQUARTERS TANDBERG 1212 Avenue of the Americas 24th Floor New York, NY 10036 Telephone: +1 212 692 6500 Fax: +1 212 692 6501 Video: +1 212 692 6535 E-mail: tandberg@tandberg.com EUROPEAN HEADQUARTERS TANDBERG Philip Pedersens vei 20 1366 Lysaker Norway Telephone: +47 67 125 125 Fax: +47 67 125 234 Video: +47 67 126 126 E-mail: tandberg@tandberg.com